1º Passo – Iremos acessar **"Gerenciamento do Sistema"**, clicando sobre o logotipo, conforme a imagem abaixo.

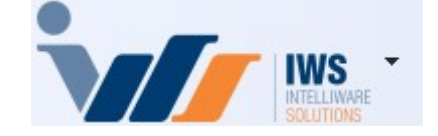

2º Passo – Para acessar **"Inventário"**, Acesse **(ESTOQUE ► INVENTÁRIOS)**, conforme ilustrado na imagem abaixo. Isso abrirá a tela onde será possível gerenciar os inventários do sistema.

| 4  | Cadastros              | ٠ | 1   |                             |   |
|----|------------------------|---|-----|-----------------------------|---|
| Ì. | PDV                    | • |     |                             |   |
| 🍰  | Estoque                |   | 2*  | Vendas                      | • |
| @  | Integrações            | ٠ | 2*  | Notas Fiscais               | • |
|    | IntelliStock           | ۲ | 1   | Pedidos de Compras          | • |
| Ť  | Gerenciador de Tarefas | • | ۵.  | Outras Operações            |   |
| ě  | Financeiro             | • | D   | Inventários                 |   |
|    | Contabilidade          | • | D   | Cotações                    |   |
| C  | Relatórios             | ≁ | \$  | Promoções                   | • |
| -  | Configuração           | • |     | Etiquetas                   |   |
| T  | Ferramentas            | ٠ | 9   | Redução Z                   |   |
| 2  | Mostra/Esconder Menu   |   | 2   | Devolução para Fornecedor   |   |
| _  | Suporte                | • | 3   | Controle de Produção        | € |
|    | Encerrar               |   | D   | Controle Pedidos/Orçamentos |   |
|    |                        | _ | ٢   | Mala Direta                 |   |
|    |                        |   | 1   | Criar Pedido de Compras     |   |
|    |                        |   | 2%  | Importar Arquivo Sintegra   |   |
|    |                        |   | 3   | Troca de Mercadoria         |   |
|    |                        |   | 30) | Expedição                   |   |
|    |                        |   | -   | Recebimento de Mercadorias  |   |
|    |                        |   | A   | Controle de Vasilhames      |   |

3º Passo – Clique no botão **"Novo"**, preencha o campo **"Descrição"** e informe o tipo como **"Loja Aberta"** ou **"Loja Fechada"**. Em seguida, clique no botão **"+ Inserir"**, conforme ilustrado na imagem. Isso criará um novo inventário com as informações fornecidas.

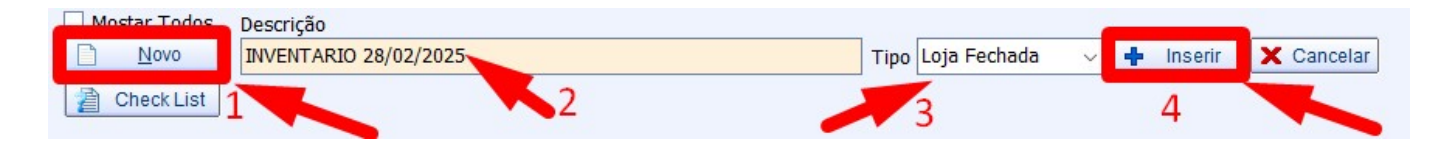

INVENTÁRIO

1/4

- Loja Aberta: Considera a hora da contagem do inventário, ou seja, o inventário é atualizado com base no momento exato da contagem.
- **Loja Fechada:** Refere-se à última operação do dia. Por exemplo, se a contagem for realizada no dia 11, a última operação desse dia será a correção do inventário, considerando o fechamento do dia.

Para mais detalhes consulte essas orientações.

4º Passo – Preencha os campos **"Data da Contagem"** e **"Retroagir Histórico desde"**, conforme ilustrado na imagem.

| Inventário                    |                                      | - 🗆 X                 |
|-------------------------------|--------------------------------------|-----------------------|
|                               | INVENTARIO 28/02/2025                |                       |
| Data da Contagem 28/02/2025 🗨 | Retroagir Histórico desde 28/02/2025 | 🎒 Imprimir 🛐 Exportar |
| <u>C</u> ódigo <u>Q</u> tde   | 0 Valid. 💽 End. 🗨 🕂 Inserir 👻        | ✓ Aplicar             |

5º Passo – Agora iremos inserir o produto. Para isso, basta escanear o **"código de barras"** ou **"digitar o nome"** do item no campo **"Código"**, conforme ilustrado na imagem.

| Inventário                                 |                                                                                |         |              |              | _                  |                          | $\times$              |
|--------------------------------------------|--------------------------------------------------------------------------------|---------|--------------|--------------|--------------------|--------------------------|-----------------------|
| INVENTARIO 28/02/2025 🔤                    |                                                                                |         |              |              |                    |                          |                       |
| Data da Contagem 28/02/3<br>Código CERVEJA | 2025 ▼ <u>R</u> etroagir Histórico desde 28/02<br>Otde 0 <u>V</u> alid. ▼ End. | /2025   | -<br>- Inser | ir 🗸 🖌       | mprimir<br>Aplicar | 🛐 Ex                     | portar<br>portar      |
| Localizar                                  |                                                                                |         |              |              | _                  |                          | ×                     |
| Código ou des                              | crição do item                                                                 |         |              |              |                    | ⊙ Co <u>n</u><br>○ Inici | tendo<br><u>a</u> ndo |
| Relev Código                               | Descrição 🚽                                                                    | Custo 👻 | Preco 🔻      | Markup 👻     | Represen           | tacão                    |                       |
| 07891149200504                             | CERVEJA SKOL LATA 350 ML                                                       | 3,06    | 4,50         | 47,059%      |                    | î                        |                       |
| 07050547017020                             | CERVEDA QUINTA DO MACTE TIMDER WEISS 000 ME                                    | 15,50   | 20,00        | -10, 1-10 78 |                    |                          | _                     |
| 07898947617602                             | CERVEJA QUINTA DO MALTE RUBRA WHEAT 600 ML                                     | 13,50   | 20,00        | 48,148%      |                    | <u> </u>                 |                       |
| 07898947617657                             | CERVEJA QUINTA DO MALTE PILSEN 600 ML                                          | 10,90   | 16,00        | 46,789%      |                    | Ţ                        | _                     |
| 07898947617589                             | CERVEJA QUINTA DO MALTE KRAIT HOP LAGER 600 ML                                 | 13,50   | 20,00        | 48,148%      |                    | <b>T</b>                 | _                     |
| 07898947617596                             | CERVEJA QUINTA DO MALTE IPA 600 ML                                             | 13,88   | 20,00        | 44,092%      |                    | <u> </u>                 |                       |
| 07898947617992                             | CERVEJA QUINTA DO MALTE ADA COO MI                                             | 13,88   | 20,00        | 44,092%      |                    |                          | -                     |
| 07893947617671                             | CERVEJA QUINTA DO MALTE LATA 200 ML                                            | 13,50   | 20,00        | 20 4210      |                    |                          | _                     |
| 076973950993                               | JULKVEJA FETRA PORO PIALTE LATA 550 PIL PARDO C                                | 30,07   | 40,00        | 30,421%      |                    |                          |                       |
| Registro 24 de 130                         |                                                                                |         |              | ×c           | ancelar            | ✓ 0                      | k                     |

6º Passo – Com o produto selecionado, informe a **"Quantidade"** desejada e, em seguida, clique no botão **"+Inserir"**, conforme ilustrado na imagem.

| Inventário                  |                                      |                                            | – 🗆 X                                            |
|-----------------------------|--------------------------------------|--------------------------------------------|--------------------------------------------------|
|                             | INVENTARIO 28/02/202                 | 5                                          |                                                  |
| Data da Contagem 28/02/2025 | Retroagir Histórico desde 28/02/2025 | <ul> <li>▼</li> <li>↓ Inserir ▼</li> </ul> | Imprimir     State       Aplicar     Constraints |
| Código 👻                    | Descrição                            | Qtd                                        | e 👻 Qtde Estq. 👻 📗                               |
|                             |                                      |                                            |                                                  |
| _                           |                                      |                                            |                                                  |
| Nenhum Registro             |                                      |                                            |                                                  |
| Localizar                   | Exibir deta                          | lhes do ultimo inventário                  |                                                  |
| Tot. Estq. 0,00 Tot. Inve   | nt. 0,00 Diferença                   | 0,00                                       | Confirmar                                        |

Caso queria inventariar outros produtos, repita o "Passo 5".

Após finalizar o lançamento dos produtos no inventário, basta clicar no botão **"Confirmar"**, conforme ilustrado na imagem.

| Inventário                                 |                                                                                                    |                                               |              |          |  |  |
|--------------------------------------------|----------------------------------------------------------------------------------------------------|-----------------------------------------------|--------------|----------|--|--|
| INVENTARIO 28/02/2025 🤤                    |                                                                                                    |                                               |              |          |  |  |
| <u>D</u> ata da Contagem<br><u>C</u> ódigo | 28/02/2025         ▼         Retroagir Histórico desde         28/02/2025         ▼           Qtde         Valid.         ▼         End.         ▼         Inserir ▼ | <ul> <li>Imprimir</li> <li>Aplicar</li> </ul> | Exporta      | ar<br>ar |  |  |
| Código                                     | ▼ Descrição <del>▼</del>                                                                                                    | Qtde 👻                                        | Qtde Estq. 👻 |          |  |  |
| 0000000000012                              | AGUA TONICA DE QUININO VERMONT 310 ML FARDO COM 12 UN                                                                                                    | 4,000                                         |              | 2        |  |  |
| 0000000000023                              | BALDE DE ALUMINIO                                                                                                    | 4,000                                         |              | 2        |  |  |
| 0000000000043                              | CERVEJA BRAHMA MALZBIER GARRAFA 355 ML FARDO COM 6 UN                                                                                                    | 3,000                                         |              | 2        |  |  |
| 0000000000045                              | CERVEJA CARACU LATA 350 ML FARDO COM 12 UN                                                                                                    | 6,000                                         |              | 2        |  |  |
| 07891149200504                             | CERVEJA SKOL LATA 350 ML                                                                                                    | 10,000                                        |              | 2        |  |  |
| 0000000000076                              | GATORADE FRUTAS CITRICAS 500 ML FARDO COM 6 UN                                                                                                    | 8,000                                         |              | 2        |  |  |
| 0000000000078                              | GATORADE LIMAO 500 ML FARDO COM 6 UN                                                                                                    | 55,000                                        |              | 2        |  |  |
| Registro 7 de 7                            |                                                                                                    |                                               |              |          |  |  |
| Localizar                                  | Localizar Exibir detalhes do ultimo inventário                                                                                                    |                                               |              |          |  |  |
| Tot. Estq.                                 | 0,00 Tot. Invent. 2.212,35 Diferença 2.212,35                                                                                                    |                                               | Confirma     | r        |  |  |

Uma tela de confirmação será exibida. Clique no botão **"Yes"**, conforme ilustrado na imagem. Isso confirmará a conclusão do lançamento do inventário no sistema.

| Confirm | n                                                                                         | ~         |
|---------|-------------------------------------------------------------------------------------------|-----------|
| 1       | ****CUIDADO****<br>Tem certeza que deseja confirmar o in<br>Seu estoque será alterado!!!! | ventário? |
|         | Yes                                                                                       | No        |

O lançamento do inventário foi concluído com sucesso.

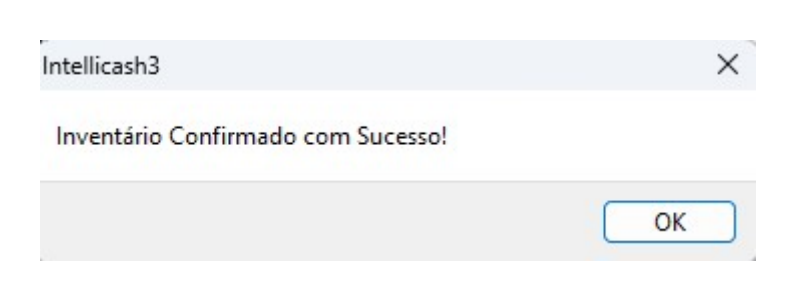

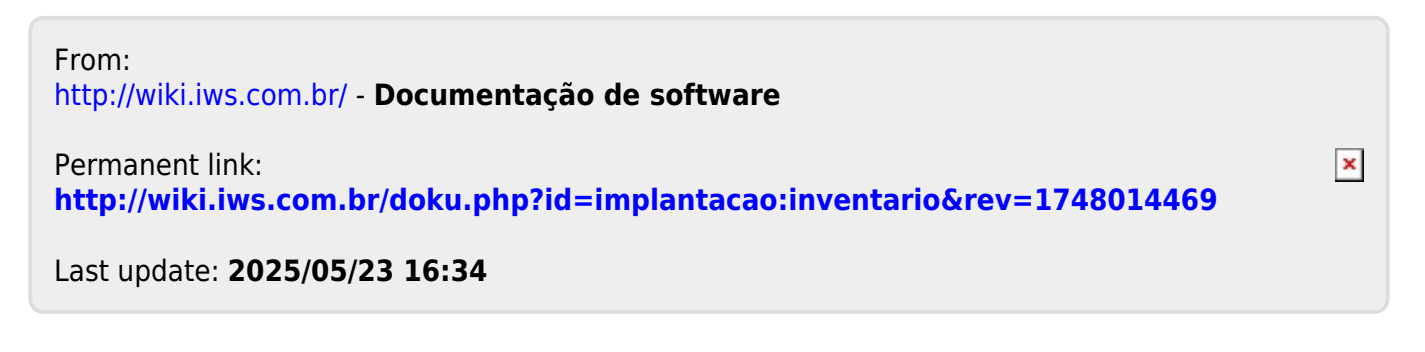